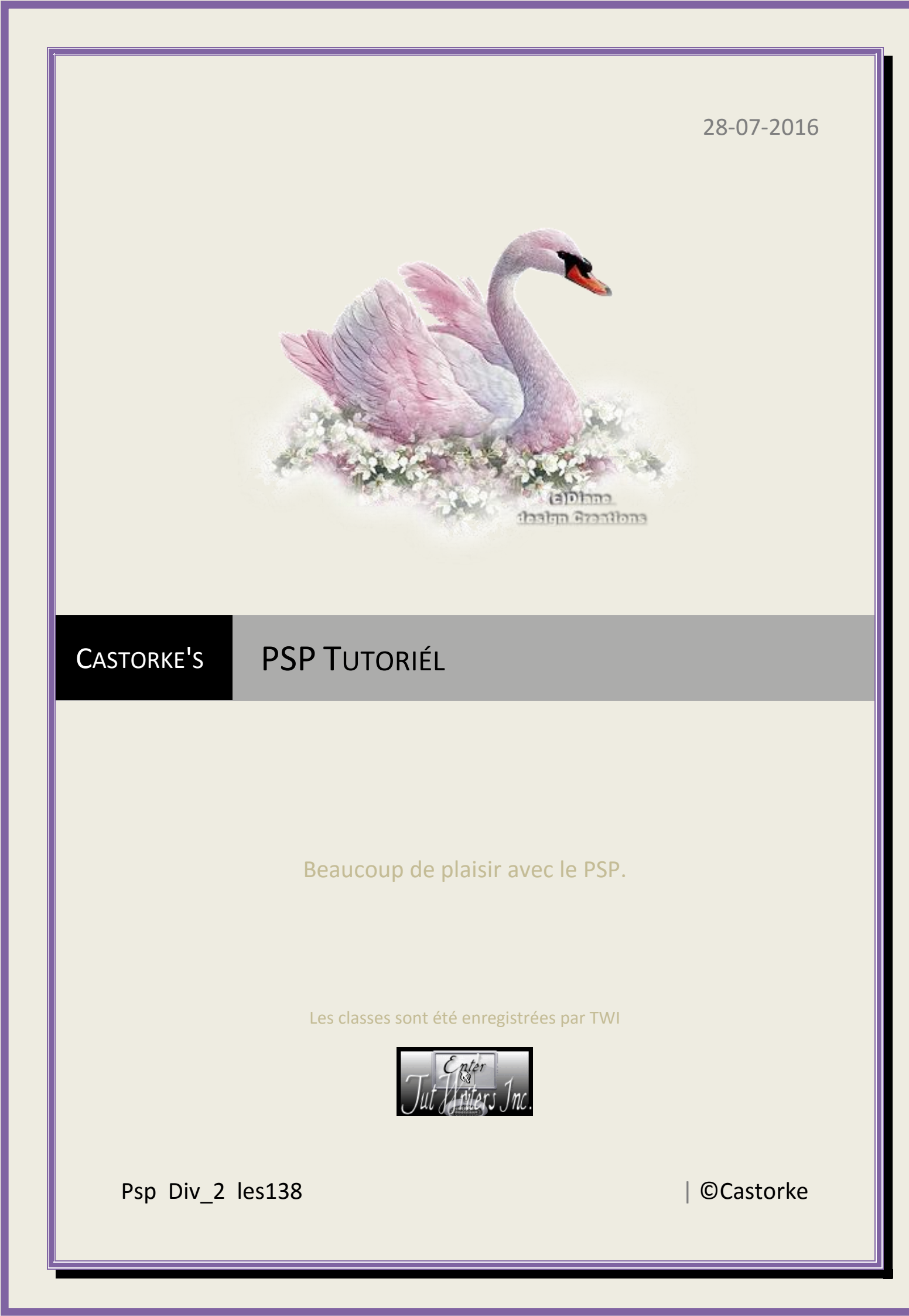

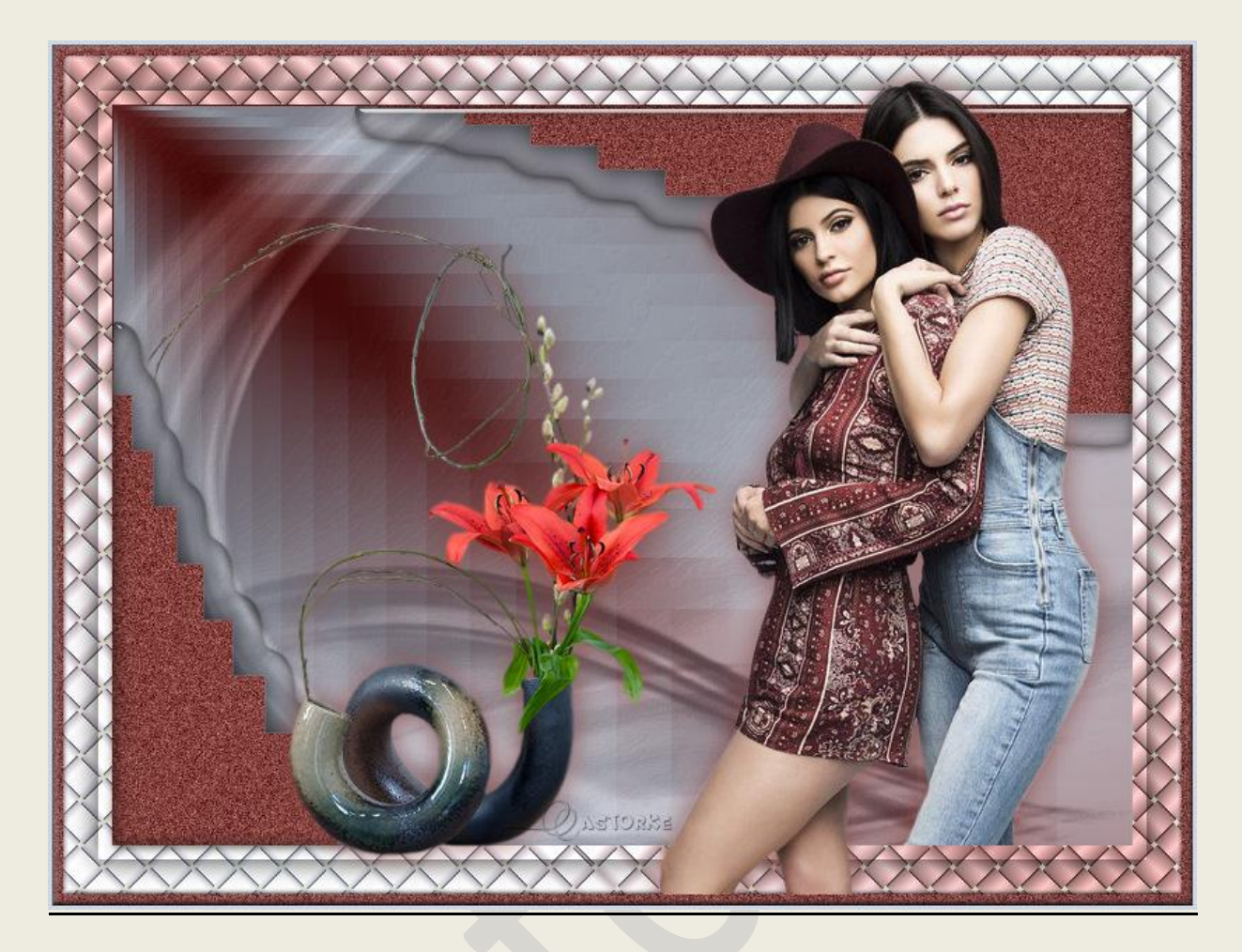

## PSP - Les 138

Est faite par moi-même avec le PSP9 peut être mieux avec un autre programme de PSP. Toute ressemblance est simple coïncidence.

Matériel:

Tubes de Libellule, Nadège, Castorke. Mask van Gabry

Credits vind je <u>ici</u>.

Gros Merci aux tubeuses et tubeur. Respecté leur travaille s.v.p! Sans aucune n'est pas possible de creé la leçons.

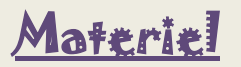

<u>Filters</u>: Aliën skin/ EyeCandy5/ Impact/Glass, *Double clic sur le preset* castorke\_hal\_glas. \*\*\* &<BKg Designer sf10 I> Crosstich, \*\*\*&<BKg Designer sf10 I> Facet Offset, Importeer deze \*\*\* filters in Unlimited 2.0

http://www.castorke.be/tutorial/div\_2/tutorial\_diversen\_7.html

Pagina 2 van 6

Arrière-plan: #ced8e4

1. Coleur: avant-plan: #864543 Dégrade radial:

> Eigenschappen van materiaal Stijl Kleur
>  Verloop
>  Patroon Voorgrond-achtergrond Hoek: 309 \$ Herhalingen: •~ ORKE Omkeren Stii Middelpunt Brandpunt Horizontaal: Horizontaal: 50 100 \* •~ Verticaal: Verticaal 50 0 + •~

- 2. Fichier/ Nouveau 800 x 600 transparente. Outil pot de peinture dégradé.
- 3. Réglade/ flou/ flou gaussien... 35
- 4. Effects/ module externe/ unlimited2/ &<BKg Designer sf10 I> Crosstich par default.
- 5. Sélections/ sélectionner tout.
- 6. Sélections / mofifier / contracter... 25
- 7. Calques/ Transformer la sélection en calque.
- 8. Laissez le sélection.
- 9. Effets / 3D-effets/ Ombre Portée 0, 0, 80, 30 noir.
- 10. Sélections / mofifier/ contracter... 10px.
- 11. Nouveau calque raster, Outil pot de peinture dégradé..
- 12. Réglade/ flou/ flou gaussien... 35
- 13. Effets/ Modules externes/ unlimited2/ &<BKg Designer sf10 II> Facet Offset standaard instel.
- 14. Mode melange, fondu.
- 15. Nouveau calque raster.
- 16. Outil pot de peinture couleur #ffffff
- 17. Ouvrir Gabry-Mask 18-16 en minimalisé.

http://www.castorke.be/tutorial/div\_2/tutorial\_diversen\_7.html

## ©Castorke

18. Calques/ nouveau calques de masque/ a partir d'une image...

## Recherche le masque

| Gabry-Mask 18-16 jpg            | ~ ОК      |
|---------------------------------|-----------|
| Masker creërer 2, sis van       | Annulerer |
| Luminar                         | Help      |
| Elke waa. /e niet gelijk aan nu | d         |
| O Dekking van bron              |           |

- 19. Calques/ Fussioner/ Fussionner le groupe.
- 20. Sélections / Ne rien de sélectionner.
- 21. Opacité 30.
- 22. Ouvrir Castorke\_deco\_les138

Faites une sélection autour du logo et delete.

Ne rien de sélectionner.

Copier et coller comme un nouveau calque au travail.

- 23. Baguette magic Cliquez sur le milieu du travail.
- 24. Sélections/ Inverser.
- 25. Effets/ Modules externes/ Aliën Skin/ EyeCandy5/ Impact/ Glass
- 26. Recherche castorke\_hal\_glas et cliquée sur OK

| Standy 5 II                                                                                                | mpact   Glass             |
|----------------------------------------------------------------------------------------------------|---------------------------|
| Settings Basic Lighting Bev                                                                                | el Profile                |
| Bevel Width (pixels)                                                                                       | 8.75                      |
| Bevel Smoothness                                                                                           | 29.47                     |
| Round Selection Corners                                                                                    | 0                         |
| Inside Selection     Outside Selection                                                                     | orke                      |
|                                                                                                    |                           |
| opacity (%)                                                                                                | 0                         |
| Tinting (%)                                                                                                | 0                         |
| Tinting (%)<br>Refraction                                                                                  | 0 \$<br>8 \$<br>50 \$     |
| Tinting (%)<br>Refraction<br>Inner Shadow Opacity (%)                                                      | 0 ¢ 8 ¢ 50 ¢              |
| Tinting (%)<br>Refraction<br>Inner Shadow Opacity (%)<br>Drop Shadow Opacity (%)                           | 0 ¢ 8 ¢ 50 ¢ 75 ¢ 53 ¢    |
| Tinting (%)<br>Refraction<br>Inner Shadow Opacity (%)<br>Drop Shadow Opacity (%)<br>Shadow Offset (pixels) | 0 ÷ 8 ÷ 50 ÷ 53 ÷ 10.17 ÷ |

## ©Castorke

- 27. Ouvrir Tube libellulegraphisme\_lys\_en\_vase (ne peut être utilisé pour ce tutoriel) Copier et coller comme un nouveau calque au travail.
- 28. Image/ Redimensionner 80% pour cent Redimensionner tous les calques **ne pas indiquer**!
- 29. Image/ Miroir.
- 30. Placez comme la modèle.
- 31. Effets / 3D-effets/ Ombre Portée 0, 0, 80, 30 couleur avant-plan #864543
- 32. Ouvrir Tube Nadège\_001

Copier et coller comme un nouveau calque au travail.

- 33. La même ombre portée comme avant. (comme précédemment)
- 34. Placez comme la modèle.
- 35. Delete la partie inférieure du jeans.( Faites une sélection et delete)

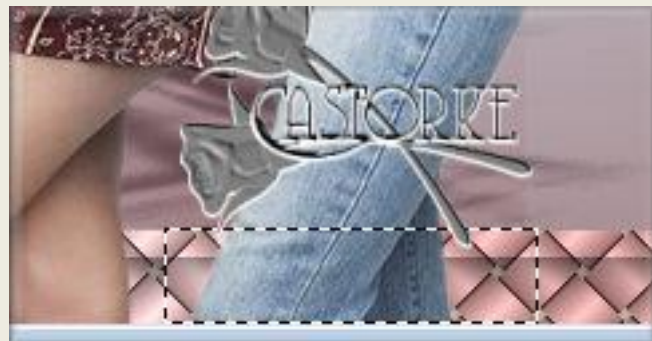

- 36. Activez la couche inférieure.
- 37. Effets/ 3D\_Effets/ Boutons... 5, 5, 75 Transparent indiquer.

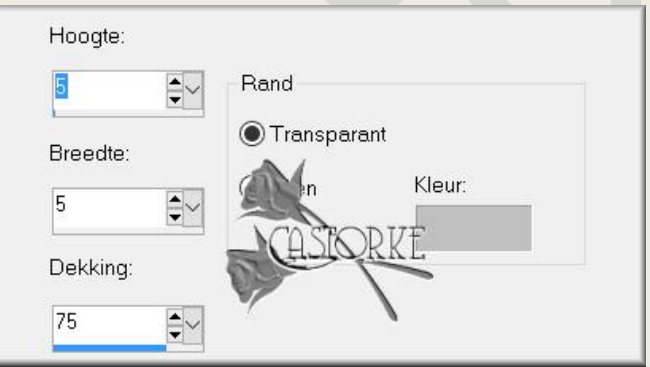

- 38. Image / Ajouter des bordures 8px couleur avant-plan.
- 39. Cliquer avec le bagette magique dans le bord brun.
- 40. Réglage/ Ajouter/ Supprimer du bruit/ Ajouter du bruit... 30
- 41. Effets/ 3D\_Effets/ Boutons... 5, 5, 75 Transparent indiquer.
- 42. Ne rien de sélectionner.
- 43. Image / Ajouter des bordures 3px couleur arrière-plan.
- 44. Signer vôtre travail..
- 45. Fichier/ Exporter/ Fichier JPEG optimisé....
- 46. Voilà donc, je l'espère que vous avez apprécié.

Je suis curieux au sujet de votre travail. Envoyez-le à moi dans la taille originale.

Je l'ai mis dans d'autres œuvres. ICI

http://www.castorke.be/tutorial/div\_2/tutorial\_diversen\_7.html

©Castorke

Email

S'il vous plaît mentionner vôtre nom, numéro de la leçon, le titre.

Succes !

Pour toute question, vous pouvez toujours me contacter mailen....

Il est interdit de copier cette leçon en tout ou en partie.

Les leçons sont été enregistrées par TWI

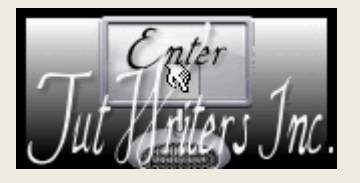

http://www.castorke.be/tutorial/div\_2/tutorial\_diversen\_7.html